Especialista de laboratório do Dept. Ciências da Saúde/Laboratory Specialist of Health Sciences Department Mestre em Ciências da Saúde/Master in Health Sciences Faculdade de Medicina de Ribeirão Preto/Ribeirão Preto Medical School Universidade de São Paulo/University of São Paulo jaquelinefisio@usp.br

## TUTORIAL DE COMO GERAR NÚMEROS ALEATÓRIOS PARA RCTS (CLINICAL TRIALS)

1. Use o Excel

**2**. Escreva na coluna A o número correspondente ao número de indivíduos do RCT (ex: 30 indivíduos do grupo tratamento e 30 do grupo controle)

**3.** Escreva na coluna B "TRATAMENTO" para os primeiros 30 números e "CONTROLE" para os números 31 a 60.

|    | A  | P          |
|----|----|------------|
| 1  | 1  | Tratamento |
| 2  | 2  | Tratamento |
| ,  | 3  | Tratamento |
| •  | 4  | Tratamento |
| 5  | 5  | Tratamento |
| 6  | 6  | Tratamento |
| ,  | 7  | Tratamento |
|    | *  | Tratamento |
| ,  | 9  | Tratamento |
| 18 | 10 | Tratamento |
| 11 | 11 | Tratamento |
| 12 | 12 | Tratamento |
| 13 | 13 | Tratamento |
| 14 | 14 | Tratamento |
| 15 | 15 | Tratamento |
| 15 | 16 | Tratamento |
| 42 | 17 | Tratamento |
| 1  | 12 | Tratamento |
|    | 14 | Tratamento |
| 2. | 20 | Tratamento |
| 24 | 24 | Tratamento |
| 22 | 22 | Tratamento |
| 28 | 22 | Tratamento |
| 14 | 24 | Tratamento |
|    | 24 | Tratamento |
|    | 23 | Tratamento |
|    |    | Tratamento |
|    | 21 | Tratamento |
| 2  | 28 | Tratamento |
| 25 | 29 | Tratamento |
|    | 30 | Controlo   |
| 31 | 31 | Controle   |
| 52 | 32 | Controle   |
| 33 | 33 | Controle   |
| 34 | 34 | Controle   |
| 55 | 35 | Controle   |
| 36 | 36 | Controle   |
| 57 | 37 | Controle   |
| 38 | 38 | Controle   |
| 33 | 39 | Controle   |
|    | 40 | Controle   |
| 41 | 41 | Controle   |
| 42 | 42 | Controle   |
| 43 | 43 | Controle   |
| 44 | 44 | Controle   |
| 45 | 45 | Controle   |
| 46 | 46 | Controle   |
| 47 | 47 | Controle   |
| -  | 48 | Controle   |
| 43 | 49 | Controle   |
| 58 | 50 | Controle   |
| 51 | 51 | Controle   |
| 52 | 52 | Controle   |
| 55 | 53 | Controle   |
| 54 | 54 | Controle   |
| 55 | 55 | Controle   |
| 56 | 56 | Controle   |
| 57 | 57 | Controle   |
| 58 | 58 | Controle   |
| 59 | 59 | Controle   |
| 68 | 60 | Controle   |
| 61 |    |            |
| 1  |    |            |

Especialista de laboratório do Dept. Ciências da Saúde/Laboratory Specialist of Health Sciences Department Mestre em Ciências da Saúde/Master in Health Sciences

Faculdade de Medicina de Ribeirão Preto/Ribeirão Preto Medical School Universidade de São Paulo/University of São Paulo

jaquelinefisio@usp.br

# **4.** Na coluna C, escreva diretamente ao lado do primeiro número =ALEATÓRIO(). Ao clicar enter, isso gerará um valor aleatório nessa célula.

| SOM | 1A - |            | =ALEATÓRIO() |   | C2 | Ŧ | : × ✓ fx   |             |   |
|-----|------|------------|--------------|---|----|---|------------|-------------|---|
|     | Α    | В          | С            | D |    | А | В          | С           | D |
| 1   | 1    | Tratamento | =ALEATÓRIO() |   | 1  | 1 | Tratamento | 0,455857267 |   |
| 2   | 2    | Tratamento |              |   | 2  | 2 | Tratamento |             |   |
| 3   | 3    | Tratamento |              |   | 3  | 3 | Tratamento |             |   |
| 4   | 4    | Tratamento |              |   | 4  | 4 | Tratamento |             |   |
| 5   | 5    | Tratamento |              |   | 5  | 5 | Tratamento |             |   |
| 6   | 6    | Tratamento |              |   | 6  | 6 | Tratamento |             |   |
| 7   | 7    | Tratamento |              |   | 7  | 7 | Tratamento |             |   |
| 8   | 8    | Tratamento |              |   | 8  | 8 | Tratamento |             |   |
| 9   | 9    | Tratamento |              |   | 9  | 9 | Tratamento |             |   |

**5**. Clique no canto inferior direito da célula com o valor aleatório e arraste para baixo até gerar uma coluna com 60 números aleatórios.

| a A  |    | P          | c            | D |
|------|----|------------|--------------|---|
| 1    | 1  | Tratamento | 0,94204812   |   |
| z    | 2  | Tratamento | 0,03796111   |   |
| 3    | 3  | Tratamento | 0,646705583  |   |
|      | 4  | Tratamento | 0,143559248  |   |
| 5    | 5  | Tratamento | 0.572845376  |   |
|      | 6  | Tratamento | 0.323615658  |   |
| 2    | 7  | Tratamento | 0.414017786  |   |
|      |    | Tratamento | 0.324172396  |   |
|      |    | Tratamento | 0.297053831  |   |
| - 11 | 10 | Tratamento | 0.753056011  |   |
| 44   | 11 | Tratamento | 0.703816314  |   |
| 42   | 12 | Tratamento | 0 120274899  |   |
|      | 13 | Tratamento | 0 304420707  |   |
| 44   | 14 | Tratamento | 0 580037742  |   |
| 45   | 15 | Tratamento | 0.12364479   |   |
| 45   | 16 | Tratamento | 0 522497652  |   |
| 42   | 17 | Tratamento | 0.210993817  |   |
|      | 40 | Tratamento | 0 05577762   |   |
|      | 10 | Tratamento | 0.292251469  |   |
| 13   | 20 | Tratamento | 0,592251469  |   |
|      | 20 | Tratamento | 0,000107113  |   |
|      | 22 | Tratamento | 0.57040400   |   |
|      | 22 | Tratamento | 0,017434203  |   |
|      |    | Tratamento | 0,290196916  |   |
| 24   | 24 | Tratamento | 0,107409510  |   |
| -    |    | Tratamento | 0,545652774  |   |
| 26   | 26 | Tratamento | 0,809346982  |   |
|      | 21 | Tratamento | 0,126914837  |   |
| 21   | 28 | Tratamento | 0,909061042  |   |
| 25   | 29 | Tratamento | 0,990471833  |   |
| 38   | 30 | Castrala   | 0,713696839  |   |
| 31   | 31 | Controle   | 0,770310397  |   |
| 52   | 32 | Controle   | 0,240937021  |   |
| 33   | 33 | Controle   | 0,45001378   |   |
| 34   | 59 | Controle   | 0,722958816  |   |
| 35   | 35 | Controle   | 0,773894612  |   |
| 36   | 36 | Controle   | 0,524084041  |   |
| 37   | 31 | Controle   | 0,805856104  |   |
| 31   | 58 | Controle   | 0,526700301  |   |
| 33   | 39 | Controle   | 0,12967983   |   |
| -    | 40 | Controle   | 0,071912017  |   |
| 41   | 41 | Controle   | 0,158630413  |   |
| 42   | 42 | Controle   | 0,129191543  |   |
| 43   | 43 | Controle   | 0,219149818  |   |
| 44   | 44 | Controle   | 0,110646866  |   |
| 45   | 45 | Controle   | 0.204901057  |   |
| -    | 46 | Controle   | 0.6203934217 |   |
|      | 41 | Controle   | 0,02920009   |   |
|      | 48 | Controle   | 0,820732396  |   |
|      | 47 | Controle   | 0,009592604  |   |
| 58   | 50 | Controle   | 0,978161831  |   |
| 51   | 51 | Controle   | 0,883664328  |   |
| 52   | 52 | Controle   | 0,805755943  |   |
| 55   | 53 | Controle   | 0,954481888  |   |
| 54   | 54 | Controle   | 0,129802445  |   |
| 55   | 55 | Controle   | 0,645537852  |   |
| 56   | 56 | Controle   | 0,038998005  |   |
| 57   | 57 | Controle   | 0,29764607   |   |
| 58   | 58 | Controle   | 0,190124504  |   |
| 53   | 59 | Controle   | 0,423310313  |   |
| 61   | 60 | Controle   | 0,076151015  |   |
| 54   |    |            |              |   |

Especialista de laboratório do Dept. Ciências da Saúde/Laboratory Specialist of Health Sciences Department Mestre em Ciências da Saúde/Master in Health Sciences Faculdade de Medicina de Ribeirão Preto/Ribeirão Preto Medical School Universidade de São Paulo/University of São Paulo jaquelinefísio@usp.br

# **6.** Selecione as colunas A, B e C (Passo1). Clique em "Classificação Personalizada" (Passo2) e escolha para classificar usando os valores de C do "menor para o maior" (Passo3).

Passo 1

Passo 2.

|    |               |      | uelinemartins fisio iaquelinemartins fisio 🔍 🖻 — 🗇 🗙                                       |          |
|----|---------------|------|--------------------------------------------------------------------------------------------|----------|
| 1  | A B           | C D  |                                                                                            |          |
| 2  | 2 Tratamento  | 0.04 | $ ho_{ m compartilhar}$                                                                    |          |
| 3  | 3 Tratamento  | 0.65 |                                                                                            |          |
| 4  | 4 Tratamento  | 0.14 | AutoSoma * Arr                                                                             |          |
| 5  | 5 Tratamento  | 0.57 | Preencher Z                                                                                |          |
| 6  | 6 Tratamento  | 0.32 | Excluir Formatar                                                                           |          |
| 7  | 7 Tratamento  | 0.41 | e riitrar V Selecionar V                                                                   |          |
| 8  | 8 Tratamento  | 0.32 | Células 2 Cl <u>a</u> ssificar do Menor para o Maior                                       |          |
| 9  | 9 Tratamento  | 0.30 | Z. Classificar do Maior para o Menor                                                       |          |
| 10 | 10 Tratamento | 0.75 |                                                                                            |          |
| 11 | 11 Tratamento | 0.70 | Classificação Personalizada                                                                |          |
| 12 | 12 Tratamento | 0,12 | Escolha mais opções; por <u>F</u> iltro                                                    |          |
| 13 | 13 Tratamento | 0,30 | exemplo, classificar por várias                                                            |          |
| 14 | 14 Tratamento | 0,58 | colunas ou linhas e                                                                        |          |
| 15 | 15 Tratamento | 0,12 | classificações que diferenciam 🛛 🖉 Reaplicar                                               |          |
| 16 | 16 Tratamento | 0,58 | malusculas e minusculas.                                                                   |          |
| 17 | 17 Tratamento | 0,21 |                                                                                            |          |
| 18 | 18 Tratamento | 0,86 |                                                                                            |          |
| 19 | 19 Tratamento | 0,39 | Passo 3.                                                                                   |          |
| 20 | 20 Tratamento | 0,59 |                                                                                            |          |
| 21 | 21 Tratamento | 0,38 |                                                                                            |          |
| 22 | 22 Tratamento | 0,68 | Classificar ?                                                                              | $\times$ |
| 23 | 23 Tratamento | 0,25 |                                                                                            |          |
| 24 | 24 Tratamento | 0,11 | * <u>A</u> dicionar Nível XExcluir Nível E Copiar Nível ▲ ▼ Opções ☐ Meus dados contêm cal | beçalho  |
| 25 | 25 Tratamento | 0,55 | Coluna Classificar em Ordem                                                                |          |
| 26 | 26 Tratamento | 0,81 | Classificat por Column Control of Column                                                   |          |
| 27 | 27 Tratamento | 0,13 |                                                                                            | $\sim$   |
| 28 | 28 Tratamento | 0,91 | -                                                                                          |          |
| 29 | 29 Tratamento | 0,99 | -                                                                                          |          |
| 30 | 30 Tratamento | 0,71 |                                                                                            |          |
| 31 | 31 Controle   | 0,77 | -                                                                                          |          |
| 32 | 32 Controle   | 0,24 |                                                                                            |          |
| 33 | 33 Controle   | 0,45 |                                                                                            |          |
| 34 | 34 Controle   | 0,72 |                                                                                            |          |
| 35 | 35 Controle   | 0,77 | OK Ca                                                                                      | ncelar   |
| 36 | 36 Controle   | 0,53 |                                                                                            |          |
| 27 | 27 Controla   | 0.01 |                                                                                            |          |

**7.** Note que os dados em C podem não estar organizados exatamente do menor para o maior. Isso ocorre porque cada vez que o Excel classifica a coluna ele recalcula os valores aleatórios, mas isso não é importante. O importante é que agora você já tem uma ordem de números randomizados de 0 a 60. Neste exemplo, teremos:

- o indivíduo que abrir o envelope 1 será destinado ao TRATAMENTO.
- o indivíduo que abrir o **envelope 31** será destinado ao grupo CONTROLE e assim por diante.

Note que nos primeiros 10 envelopes você tratará 5 indivíduos e 5 serão do grupo controle. Nos próximos 10 envelopes (11 a 20), você tratará 3 indivíduos e 7 serão do grupo controle. Se você desejar que o número de controles e tratamentos sejam idênticos a cada 10 envelopes, você pode usar a estratégia de blocos de 10. Isso implica em fazer exatamente tudo isso que foi ensinado a cada 10 indivíduos. Então você geraria 6 vezes os números aleatórios.

Especialista de laboratório do Dept. Ciências da Saúde/Laboratory Specialist of Health Sciences Department Mestre em Ciências da Saúde/Master in Health Sciences

Faculdade de Medicina de Ribeirão Preto/Ribeirão Preto Medical School

Universidade de São Paulo/University of São Paulo

jaquelinefisio@usp.br

| Tabela do Excel  |    |                      |      |                 | Tabela final |  |  |
|------------------|----|----------------------|------|-----------------|--------------|--|--|
|                  | Α  | В                    | С D  |                 |              |  |  |
| $\left(1\right)$ | 2  | Tratamento           | 0,89 |                 | Tratamento   |  |  |
| 2                | 56 | Controle             | 0,69 | Z               | Controle     |  |  |
| 3                | 40 | Controle             | 0,70 | 3               | Controle     |  |  |
| 4                | 60 | Controle             | 0.19 | - 4             | Tratamento   |  |  |
| 5                | 24 | Tratamento           | 0.48 | 6               | Controle     |  |  |
| 6                | 44 | Controle             | 0,07 | 7               | Tratamento   |  |  |
| 2                | 12 | Tratamento           | 0,01 | 8               | Tratamento   |  |  |
|                  | 15 | Tratamento           | 0,02 | <u>9</u>        | Tratamento   |  |  |
| •                | 27 | Tratamento           | 0,01 | <u>10</u>       | Controle     |  |  |
| 3                | 40 | Cantala              | 0,04 | 11              | Controle     |  |  |
| 10               | 42 | Controle             | 0,10 | 13              | Tratamento   |  |  |
| 11               | 39 | Controle             | 0,50 | 14              | Controle     |  |  |
| 12               | 54 | Controle             | 0,15 | 15              | Controle     |  |  |
| 13               | 4  | Tratamento           | 0,85 | 16              | Controle     |  |  |
| 14               | 41 | Controle             | 0,10 | 17              | Tratamento   |  |  |
| 15               | 58 | Controle             | 0,20 | 18              | Controle     |  |  |
| 16               | 46 | Controle             | 0,92 | 19              | Controle     |  |  |
| 17               | 17 | Tratamento           | 0,23 | 20              | Controle     |  |  |
| 18               | 43 | Controle             | 0,08 | 22              | Tratamento   |  |  |
| 19               | 32 | Controle             | 0,46 | 23              | Controle     |  |  |
| 20               | 23 | Tratamento           | 0,70 | 24              | Tratamento   |  |  |
| 21               | 45 | Controle             | 0,55 | 25              | Tratamento   |  |  |
| 22               | 9  | Tratamento           | 0,83 | 26              | Tratamento   |  |  |
| 23               | 57 | Controle             | 0,13 | 27              | Tratamento   |  |  |
| 24               | 13 | Tratamento           | 0.02 | 28              | Tratamento   |  |  |
| 25               | 6  | Tratamento           | 0.36 | 30              | Controle     |  |  |
| 26               | 8  | Tratamento           | 0.31 | 31              | Controle     |  |  |
| 27               | 21 | Tratamento           | 0.10 | 32              | Controle     |  |  |
| 28               | 19 | Tratamento           | 08.0 | 33              | Controle     |  |  |
| 29               | 7  | Tratamento           | 0,00 | 34              | Tratamento   |  |  |
| 20               | 59 | Controlo             | 0,00 | 35              | Tratamento   |  |  |
| 00               |    | Controle             | 0,00 | 30              | Tratamento   |  |  |
| 00               |    | Controle             | 0,07 | 38              | Tratamento   |  |  |
| 32               |    | Controle<br>Controle | 0,74 | 39              | Controle     |  |  |
| 33               | 35 | Controle             | 0,28 | 40              | Controle     |  |  |
| 34               | 25 | Tratamento           | 0,90 | <mark>41</mark> | Tratamento   |  |  |
| 35               | 5  | Tratamento           | 0,24 | 42              | Tratamento   |  |  |
| 36               | 14 | Tratamento           | 0,61 | 43              | Tratamento   |  |  |
| 37               | 16 | Tratamento           | 0,68 | 44              | Controle     |  |  |
| 38               | 20 | Tratamento           | 0,62 | 46              | Tratamento   |  |  |
| 39               | 47 | Controle             | 0,87 | 47              | Controle     |  |  |
| 40               | 55 | Controle             | 0,01 | 48              | Controle     |  |  |
| 41               | 3  | Tratamento           | 0,42 | 49              | Controle     |  |  |
| 42               | 22 | Tratamento           | 0,48 | 50              | Controle     |  |  |
| 43               | 11 | Tratamento           | 0,08 | 51              | Controle     |  |  |
| 44               | 30 | Tratamento           | 0,98 | 53              | Tratamento   |  |  |
| 45               | 34 | Controle             | 0,85 | 54              | Controle     |  |  |
| 46               | 10 | Tratamento           | 0,08 | 55              | Controle     |  |  |
| 47               | 31 | Controle             | 0,17 | 56              | Tratamento   |  |  |
| 48               | 35 | Controle             | 0,58 | 57              | Tratamento   |  |  |
| 49               | 52 | Controle             | 0,24 | 58              | Controle     |  |  |
|                  |    |                      |      | 59              | CUITTOLE     |  |  |
|                  |    |                      |      | 00              |              |  |  |